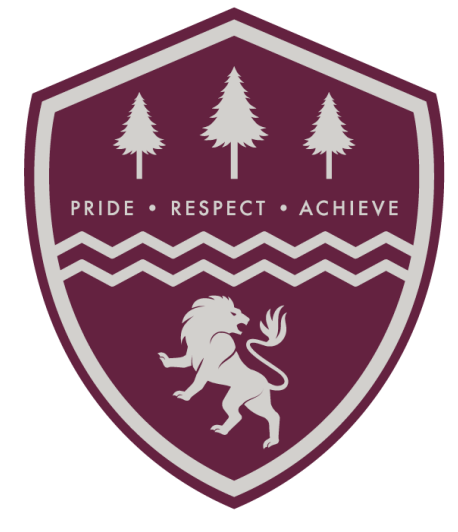

# THE GARIBALDI SCHOOL

# MCAS Parent Guide

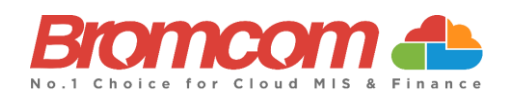

#### Contents

| troduction                   | 3  |
|------------------------------|----|
| How to Access MCAS           | 4  |
| Account Options              | 9  |
| Customising the Pages        | 15 |
| Selecting the MCAS Dashboard | 16 |
| Multiple Students            |    |
| Academic Calendar            |    |
| Announcements                | 20 |
| Assessment                   | 21 |
| Attendance                   | 23 |
| Behaviour                    |    |
| Classes                      |    |
| Exam Results                 |    |
| Exam Timetables              |    |
| Parental Consent             |    |
| Parents Evening              |    |
| Reports                      |    |
| Timetable                    |    |

# Introduction

**MyChildAtSchool** [MCAS] is a portal enabling parents to view their child's academic performance in real-time via a web browser. This facility allows exclusive access to the child's **Attendance**, **Assessment** and **Behaviour** whenever the parent/carer wishes. As well as student performance data, the portal also provides general useful information about school such as the **Academic Calendar** and **Announcements**.

In summary, MyChildAtSchool provides:

- Access to real-time Attendance, Assessment and Behavioural data
- An insight to parents on their child's schoolwork (homework topics etc.)
- Communication facilities to improve contact between parents and schools
- Instant access to Published Reports and Letters
- Option to purchase Items, join Clubs or book Trips

**Note**: The information in this guide is based on all the modules being available to the school. Some options like **Behaviour** or **Assessment** may not be used by the school, therefore these will not be available on your **Home Page**.

**Note**: This guide will explain all of the options available to a MyChildAtSchool User. Your school may not have the modules that enable all of these options so you may not see all of them when you view MyChildAtSchool. Also some of the options are configurable and the school may not give access to all of the options for example access to staff emails. The school also has configuration options of Colour, Menu Titles and Sub Menu Titles so these may also differ from the images in this guide

Note: If you have any issues logging into your account, please contact the school directly and not Bromcom. Bromcom only supply the software, the school maintain User login details.

## **How to Access MCAS**

To login to the **MCAS Parent Portal** you will need to have a valid e-mail address registered with the school and an **Invitation Code** which the school would have sent to you. If you do not have an **Invitation Code** please contact the school for one, as you will **NOT** be able to access the **Parent Portal** without one.

From within your web browser type <u>www.mychildatschool.com</u> this will open the login page.

| <b>Childschool.com</b>                                      | "Chaldschool.com                |  |
|-------------------------------------------------------------|---------------------------------|--|
| PARENT LOGIN                                                | - REDEEM YOUR INVITATION CODE - |  |
| Your School ID                                              | School ID                       |  |
| Your User Name                                              | Username 🐣                      |  |
| Password                                                    | Invitation Code                 |  |
| Remember School ID and Username<br>Forgotten Login Details? | I'm not a robot                 |  |
| Login                                                       | Redeem Code                     |  |
| v5.2019.7195.22715 Powered by <b>Bromcom</b>                | Back to Login                   |  |

Click on the **Redeem Invitation Code**? link and enter your **School ID**, **Username** and the **Invitation Code**, which will be a unique 10 character alphanumeric code, [which can only be used once to setup the **Account**], tick the **I'm not a robot** box and click on the **Redeem Code** button.

You will then be asked to **Setup** your **Details**, enter the required information to setup the **Login Details** and click on the **Save Account Details** button, a message will be displayed that the new **Login** setup has been successful and you will be returned to the **Login** page.

| <b>Child</b> school.com                             |      |  |
|-----------------------------------------------------|------|--|
| — SETUP YOUR ACCOUNT DETAI                          | LS — |  |
| Miss A Andrews                                      |      |  |
| Email                                               |      |  |
| Confirm Email                                       |      |  |
| Password                                            |      |  |
| Confirm Password                                    |      |  |
| Select a security question and then type yo answer. | ur   |  |
| What was your childhood nickname?                   | ٣    |  |
| Security Answer                                     |      |  |
| Confirm Security Answer                             |      |  |
| Save Account Details                                |      |  |
| Back to Login                                       |      |  |

An e-mail will also be sent to the e-mail address entered asking for the **Login** information to be verified, if this is not verified the you will not be able to **Recover Account Details** or change the **Password** in the future.

| Dear MyChildAtSchool user,                                                                                                    |
|----------------------------------------------------------------------------------------------------|
| Thank you for setting up your username and password retrieval details.                                                                                                 |
| Security Question:                                                                                                    |
| What was the name of your first pet?                                                                                                    |
| Answer:<br>S****                                                                                                    |
| Please click Here to validate this information - If you do not validate the details provided you will not be able to retrieve a forgotten username or password on-line |
| A pop-up reminder will appear every time you log into MyChildatSchool until you validate these details.                                                                |
| Please do not reply to this email as it is automatically generated.                                                                                                    |
| Kind Regards                                                                                                    |
| MyChildAtSchool.com                                                                                                    |

You will now be able to Login using your new Login Details.

If you should forget your **Login Information**, clicking on the **Forgotten Login Details**? link will allow you to reset your **Password** or **Recover Account Details**.

| <b>Child</b> school.com              |
|--------------------------------------|
| — WHAT DO YOU NEED TO RECOVER? —     |
| l need to reset my password          |
| I need to recover my account details |
| Back to Login                        |

#### **Reset Password**

Selecting the I need to reset my password option will open the Reset Password window, where you will be asked to enter the School ID and Email address then click the Send Reset email button.

| <b>Child</b> school.com |         |
|-------------------------|---------|
| RESET YOUR P            | ASSWORD |
| School ID               |         |
| Email                   |         |
| Send rese               | t email |
| Back to L               | ogin    |

An e-mail will be sent to the verified e-mail address entered, click on the Here link.

| Hello from MyC     | hildAtSchool.com                                                   |
|--------------------|--------------------------------------------------------------------|
| A request for pas  | ssword reset has been received.                                    |
| If you did not rec | quest for your password to be changed, please contact your school. |
| Please click Here  | e to reset your password. This link will expire in 15 minutes.     |
| Please do not rep  | bly to this email as any received emails are deleted immediately.  |
| Regards            |                                                                    |
| MyChildAtScho      | ol.com                                                             |

| C       | <b>Maschool</b> .               | m |
|---------|---------------------------------|---|
|         | RESET YOUR PASSWORD             |   |
| "What w | as the name of your first pet?" |   |
| T       | YK1Q                            | ) |
| Get Aud | e code from the image           |   |
|         | Verify Answer                   |   |

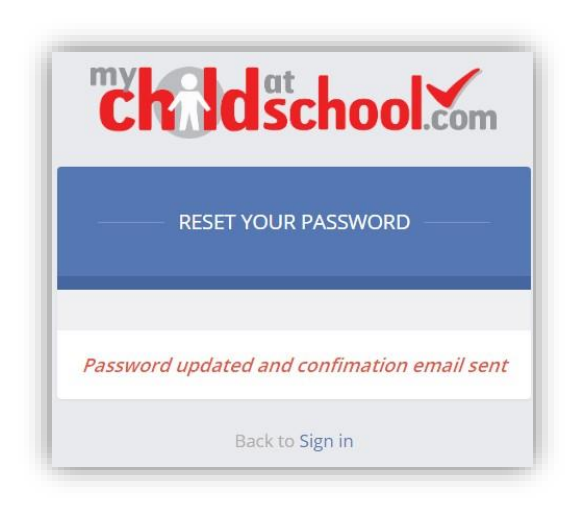

The **Security Question** set previously will be asked and the **Code** from the image will need to be entered, then click the **Verify Answer** button, a new page will show that the requested changes have been made and a confirmation email will be sent.

| Hello from MyChildAtSchool.com                                                    |   |
|-----------------------------------------------------------------------------------|---|
| Your password has been successfully updated                                       |   |
| If you did not change your password, please contact your school.                  |   |
| Please do not reply to this email as any received emails are deleted immediately. | 8 |
| Regards                                                                           |   |
| MyChildAtSchool.com                                                               |   |

#### **Recover Login Details**

Selecting the **Recover my login details** option will open the **Recover login Details** window, where you will be asked to enter the **School ID** and **Email** address then click the **Recover my login details** button.

| "Childscho                                                                   | ol.com                        |  |
|------------------------------------------------------------------------------|-------------------------------|--|
|                                                                              |                               |  |
| Enter the School ID and email t<br>registered with your MyChildAtS<br>below. | hat you have<br>chool account |  |
| School ID                                                                    |                               |  |
| Email                                                                        | $\sim$                        |  |
| Recover my login o                                                           | letails                       |  |
| Back to Login                                                                |                               |  |

An e-mail will be sent to the verified e-mail address entered with the login name [this will be displayed on the e-mail and not blanked out as in the image].

| Hello from MyChildAtSchool.com                             |                              |
|------------------------------------------------------------|------------------------------|
| A request to retrieve your login details has been rece     | rived.                       |
| If you did not request your login details, please contaits | act your school.             |
| The login associated with this email is                    |                              |
| Please do not reply to this email as any received ema      | ils are deleted immediately. |
| Regards                                                    |                              |
| MyChildAtSchool.com                                        |                              |

## **Account Options**

On first login to **MCAS** your **Contact Details** will be displayed, if they are correct click on the **My details are correct** button, if they are not click on the **Update my details now** button and update your **Details** and **Save** when finished.

The school set the frequency this option appears, it maybe just once or every 30 or 60 days etc., allowing for new phone numbers or changes to e-mails to be updated.

| Are your details co | prrect? ×                                    |  |
|---------------------|----------------------------------------------|--|
| Full Name           | Mrs Marian Haddon                            |  |
| Telephone           | Your Telephone Number will be displayed here |  |
| Email               | Your e-mail Address will be displayed here   |  |
| Address             | Your Address will be displayed here          |  |
|                     |                                              |  |
|                     | My details are correct Update my details now |  |

These details can be updated at any time from the **Account** option, by clicking on the down arrow right of your name and selecting the option from the dropdown menu.

|        | Mrs M Haddon -   |
|--------|------------------|
| A      | ccount           |
| ø      | Account Settings |
| å      | Contact Details  |
| 崉      | Student Details  |
| $\sim$ | Inbox            |
| Э      | Payments History |
| •      | Logout           |

**Note**: What will be displayed in these options is dependent on the school. Therefore not all of these options may be visible to you.

The Account Settings page contains the Reset Password, e-mail Address (that will be used with MyChildAtSchool) and the Security Details options.

|                                                                                                    | nt information here                                                                                                    |                                        | YOU ARE HERE: | Dashboard > Accou |
|----------------------------------------------------------------------------------------------------|----------------------------------------------------------------------------------------------------|----------------------------------------|---------------|-------------------|
| Update                                                                                                    |                                                                                                    |                                        |               |                   |
| Reset Password                                                                                                    |                                                                                                    |                                        |               |                   |
| Enter your current password, and then enter                                                                                                    | r your new password twice. Click 'Update' to s                                                                                                    | ave your new password                  |               |                   |
| Current Password                                                                                                    | Current Password                                                                                                    |                                        |               |                   |
| New Password                                                                                                    | New Password                                                                                                    |                                        |               |                   |
| Re-enter New Password                                                                                                    | Re-enter New Password                                                                                                    |                                        |               |                   |
|                                                                                                    |                                                                                                    |                                        |               |                   |
|                                                                                                    |                                                                                                    |                                        |               |                   |
| Email Address<br>Enter a new email address, then click 'Upda                                                                                       | te' to save your email address information.                                                                                                    |                                        |               |                   |
| Email Address<br>Enter a new email address, then click 'Upda<br>Email address                                                                      | te' to save your email address information.<br>Your e-mail address                                                                                                    |                                        |               |                   |
| Email Address<br>Enter a new email address, then click 'Upda<br>Email address<br>This                                                              | te' to save your email address information.<br>Your e-mail address<br>is the email address that MyChildAtSchool will use                                                                                                    | e when you request forgotten user acco | unt details   |                   |
| Email Address<br>Enter a new email address, then click 'Upda<br>Email address<br>This                                                              | te' to save your email address information.<br>Your e-mail address<br>is the email address that MyChildAtSchool will use                                                                                                    | e when you request forgotten user acco | unt details   |                   |
| Email Address<br>Enter a new email address, then click 'Upda<br>Email address<br>This                                                              | te' to save your email address information.<br>Your e-mail address<br>is the email address that MyChildAtSchool will use                                                                                                    | e when you request forgotten user acco | unt details   |                   |
| Email Address Enter a new email address, then click 'Upda Email address This Security Details                                                      | te' to save your email address information. Your e-mail address is the email address that MyChildAtSchool will use                                                                                                    | e when you request forgotten user acco | unt details   |                   |
| Email Address Enter a new email address, then click 'Upda Email address This Security Details Select a new security question and then typ          | te' to save your email address information.<br>Your e-mail address<br>is the email address that MyChildAtSchool will use<br>e your answer. Click 'Update' to save your new                                                           | e when you request forgotten user acco | unt details   |                   |
| Email Address Enter a new email address, then click 'Upda Email address This Security Details Select a new security question and then typ Question | te' to save your email address information.          Your e-mail address         is the email address that MyChildAtSchool will use         e your answer. Click 'Update' to save your new         What was your childhood nickname? | e when you request forgotten user acco | unt details   |                   |

Update the information and click on the **Update** button to save.

| Contact Details Is the information we have    | ve correct?                          |                                         | YOU ARE HERE:                            | Dashboard > Contact E    |
|-----------------------------------------------|--------------------------------------|-----------------------------------------|------------------------------------------|--------------------------|
| ive                                           |                                      |                                         |                                          |                          |
| ersonal Details                               |                                      |                                         |                                          |                          |
|                                               |                                      |                                         |                                          |                          |
| Please note - Any amendments will first be ap | proved by Helpdesk Test Portal       | administration staff before any records | are permanently updated. Amendments that | at are not approved will |
|                                               |                                      |                                         |                                          |                          |
| Legal Full Name                               | Mrs 💌 Marian                         |                                         | Haddon                                   |                          |
| Honours                                       |                                      |                                         |                                          |                          |
| Salutation                                    | Mrs M Haddon                         |                                         |                                          |                          |
| Preferred Form of Written Contact             | Mail                                 |                                         |                                          |                          |
| Member of UK Armed Forces                     |                                      |                                         |                                          |                          |
| Telephone Details                             | Your Mobile Number                   | Mobile v Delete                         |                                          |                          |
|                                               |                                      |                                         |                                          |                          |
|                                               | Telephone                            | Select                                  |                                          |                          |
|                                               |                                      |                                         |                                          |                          |
| Email Details                                 | Your o mail addross                  | Homo Polete                             |                                          |                          |
| Email Details                                 | Your e-mail address                  | Home • Delete                           |                                          |                          |
| Email Details                                 | Your e-mail address<br>Email address | Home                                    |                                          |                          |
| Email Details                                 | Your e-mail address<br>Email address | Home                                    |                                          |                          |

The

Update the information by using the dropdown menus and the **Delete** buttons to remove out of date information and click on the **Save** button to save.

**Note**: Information edited here is linked to the information held within the school MIS, but will not be updated within the MIS until the school have accepted the changes. If not approved the updated information will revert to its original state.

Note: The Helpdesk Test Portal highlighted at the top of the page is the name of the Database being used for this Guide, the name of the school would be here.

Student Details page contains the Student Details, SEN (Special Educational Needs) and Medical Information.

1:

| Student Details Is the information we                                             | have on Emma correct?                 |                     |                                           | YOU                      | J ARE HERE: 🗰 Dash  | iboard > Studer |
|-----------------------------------------------------------------------------------|---------------------------------------|---------------------|-------------------------------------------|--------------------------|---------------------|-----------------|
| Save                                                                              |                                       |                     |                                           |                          |                     |                 |
|                                                                                   |                                       |                     |                                           |                          |                     |                 |
| Student Details                                                                   |                                       |                     |                                           |                          |                     |                 |
|                                                                                   |                                       |                     |                                           |                          |                     |                 |
| Please note - Any amendments will first be a                                      | pproved by Helpdesk Test Portal<br>re | administration stal | f before any records are<br>iginal state. | permanently updated. Ame | andments that are n | ot approved w   |
|                                                                                   |                                       |                     |                                           |                          |                     |                 |
|                                                                                   |                                       |                     |                                           |                          |                     |                 |
| Legal First Name                                                                  | Emma                                  |                     |                                           |                          |                     |                 |
| Legal Middle Name                                                                 | Francis                               |                     |                                           |                          |                     |                 |
| Legal Last Name                                                                   | Adesiyan                              |                     |                                           |                          |                     |                 |
| Preferred First Name                                                              | Emma                                  |                     |                                           |                          |                     |                 |
| Preferred Last Name                                                               | Adaciuan                              |                     |                                           |                          |                     |                 |
|                                                                                   | , monitori                            |                     |                                           |                          |                     |                 |
| Former Last Name                                                                  |                                       |                     |                                           |                          |                     |                 |
| Date of Birth                                                                     | 24/09/2004                            |                     |                                           |                          |                     |                 |
| Telephone Details                                                                 | Your work Phone                       | Work                |                                           |                          |                     |                 |
|                                                                                   | Your Home Phone                       | Home                | - Delete                                  |                          |                     |                 |
|                                                                                   | Your mobile Phone                     | Mobile              | Delete                                    |                          |                     |                 |
|                                                                                   |                                       |                     | _                                         |                          |                     |                 |
|                                                                                   | Telephone                             | Select              | *                                         |                          |                     |                 |
| Email Details                                                                     | Your e-mail Address                   | Select              |                                           |                          |                     |                 |
|                                                                                   |                                       |                     |                                           |                          |                     |                 |
| Address Details                                                                   | 1, Acer Road, Westerham, Big          | Home                | Delete                                    |                          |                     |                 |
|                                                                                   | postcode Find                         |                     | • Select                                  |                          |                     |                 |
|                                                                                   |                                       |                     | _                                         |                          |                     |                 |
|                                                                                   |                                       |                     |                                           |                          |                     |                 |
| SEN (Special Educational Needs)                                                   |                                       |                     |                                           |                          |                     |                 |
|                                                                                   |                                       |                     |                                           |                          |                     |                 |
| Provisions                                                                        |                                       | Ne                  | eds                                       |                          |                     |                 |
| Provision (Stage) Date Placed on Stag                                             | e Review Date E                       | nd Date Pr          | iority Type of Nee                        | d Start Date             | End Date            | Notes           |
|                                                                                   |                                       |                     |                                           |                          |                     |                 |
|                                                                                   |                                       |                     |                                           |                          |                     |                 |
| Medical                                                                           |                                       |                     |                                           |                          |                     |                 |
|                                                                                   |                                       |                     |                                           |                          |                     |                 |
| NHS Number                                                                        |                                       |                     |                                           |                          |                     |                 |
| DIOOU GIOUD                                                                       |                                       |                     |                                           |                          |                     |                 |
| Emergency Consent to School                                                       |                                       |                     |                                           |                          |                     |                 |
| Emergency Consent to School<br>Paramedical Support                                |                                       |                     |                                           |                          |                     |                 |
| Emergency Consent to School<br>Paramedical Support<br>Doctors                     |                                       |                     |                                           |                          |                     |                 |
| Emergency Consent to School<br>Paramedical Support<br>Doctors<br>Linked Surgeries |                                       |                     |                                           |                          |                     |                 |

Only the **Student Details** can be updated, once done click on the **Save** button to save.

**Note**: Information edited here is linked to the information held within the school MIS, but will not be updated within the MIS until the school have accepted the changes. If not approved the updated information will revert to its original state.

Note: The Helpdesk Test Portal highlighted at the top of the page is the name of the Database being used for this Guide, the name of the school would be here.

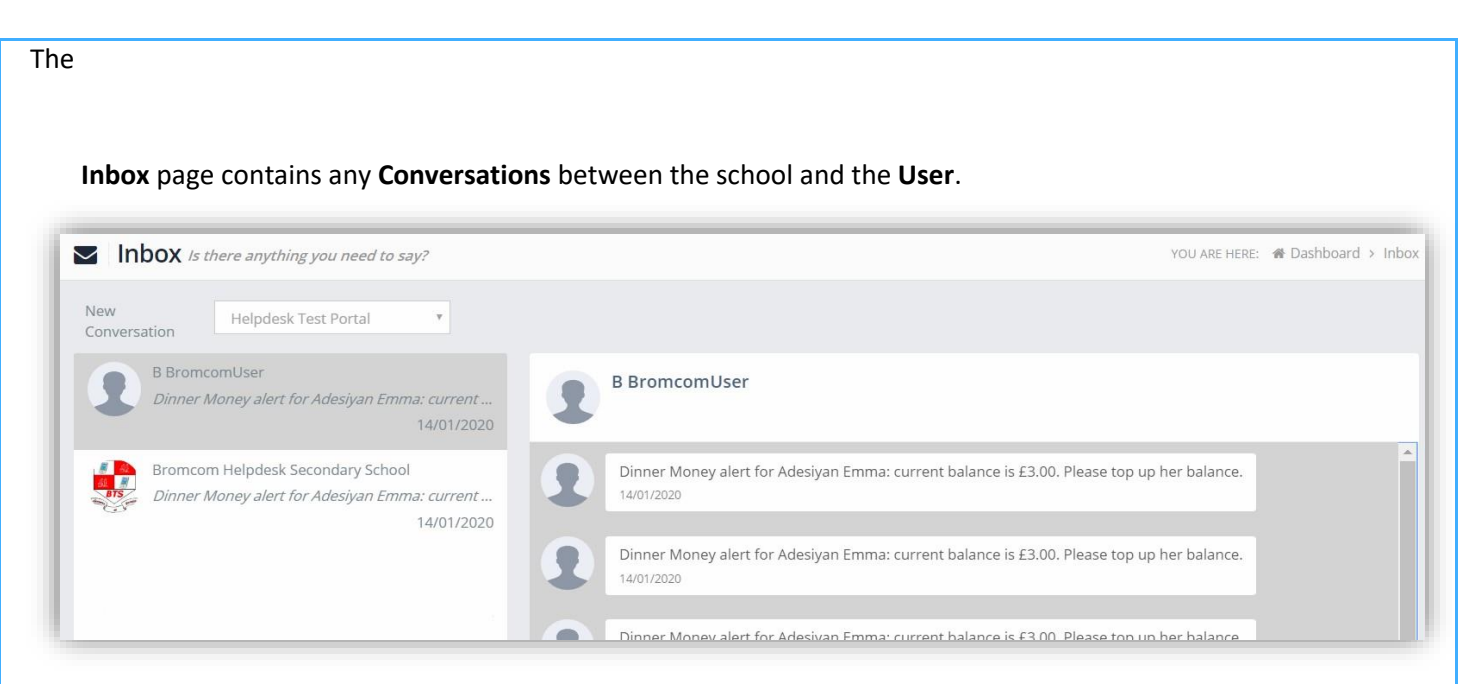

The left panel displays the latest **Conversations**, clicking on one of these will display the content of the **Conversation** in the right panel.

To select a Conversation with a particular member of staff, select them from the dropdown list.

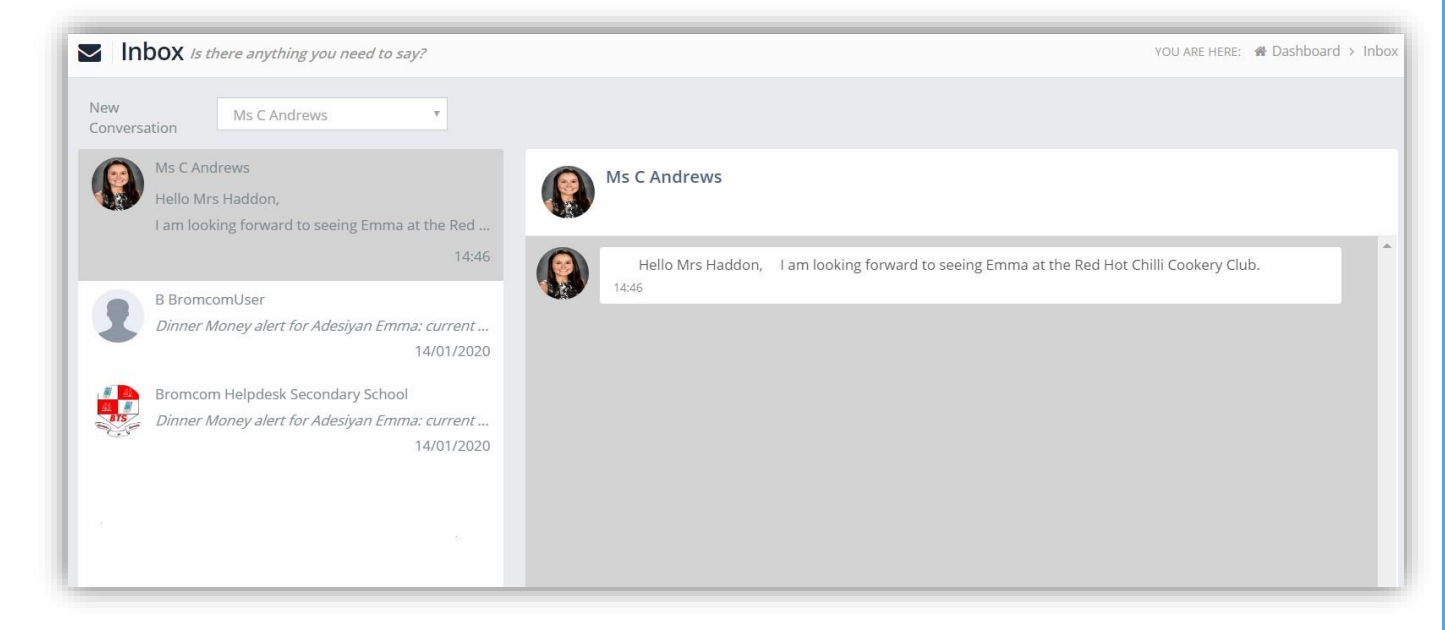

To start a new **Conversation** with a member of staff select them from the dropdown list and enter your message at the bottom of the page and click on the **Flight** icon.

Hello Mrs Andrews, Can you tell me what Emma has to bring to the Red Hot Chilli sessions please. 1 13 MIS Parent Guide MyChildAtSchool – [MCAS]

| Ms C Andrews Hello Mrs Haddon, She will only need to bring al Ms C Andrews |                                                                                                    |
|----------------------------------------------------------------------------|----------------------------------------------------------------------------------------------------|
| 15:01                                                                      |                                                                                                    |
| B BromcomUser                                                              | orward to seeing Emma at the Red Hot Chilli Cookery Club. t Emma has to bring to the Red Hot Chilli sessions please. 14:58 g along the ingredients, a list will be sent to you 1 week before the |

Note: The Helpdesk Test Portal in the dropdown list box is the name of the Database being used for this Guide, the name of the school would be here.

The **Payment History** page contains the last **10 Payments** made by to the **User**.

| D Payments History Previous orders and | payments             |                     |              |                  | YOU ARE HERE: 🏾 🏶 Dashl | ooard > Payments Hist |
|----------------------------------------|----------------------|---------------------|--------------|------------------|-------------------------|-----------------------|
|                                        |                      |                     |              |                  | Search:                 |                       |
| Order Number 🗢                         | Authorisation Code 🖨 | Order Date A        | # of Items ≑ | Payment Method 🖨 | Total Amount 🖨          | Order Status 🖨        |
| <u>40007-0000101</u>                   | 3535756              | 18/02/2020 08:58:59 | 2            | Card             | £60.00                  | Paid                  |
| <u>99997-0000100</u>                   | 3300927              | 21/01/2020 11:09:18 | 1            | Card             | £3.00                   | Paid                  |
| 99997-0000099                          | 3300898              | 21/01/2020 11:06:51 | 1            | Card             | £5.00                   | Paid                  |
| 99997-0000095                          | 3039335              | 11/12/2019 09:51:42 | 1            | Card             | £5.00                   | Paid                  |
| <u>99997-0000094</u>                   | 3039313              | 11/12/2019 09:49:15 | 1            | Card             | £5.00                   | Paid                  |
| 99997-0000093                          | 3039223              | 11/12/2019 09:42:59 | 1            | Card             | £5.00                   | Paid                  |
| <u>99997-0000092</u>                   | 3039176              | 11/12/2019 09:37:23 | 1            | Card             | £10.00                  | Paid                  |
| <u>99995-0000090</u>                   | 2614561              | 16/10/2019 09:17:10 | 1            | Card             | £15.00                  | Paid                  |
| 99995-0000089                          | 2614502              | 16/10/2019 09:10:19 | 1            | Card             | £0.00                   | Refunded              |
| 99995-0000087                          | 2583363              | 10/10/2019 18:23:53 | 1            | Card             | £10.00                  | Paid                  |
| howing 10 entries                      |                      |                     |              |                  |                         |                       |

This page can be **Searched** or **Ordered** by **Columns**.

# **Customising the Pages**

The Colour Scheme option allows the Homepage to be customised.

Selecting a colour from the **Colour Schemes** section will change the colour of the header bars and the text.

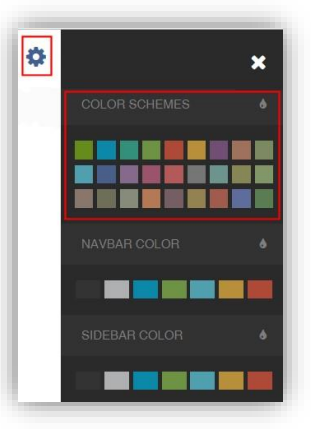

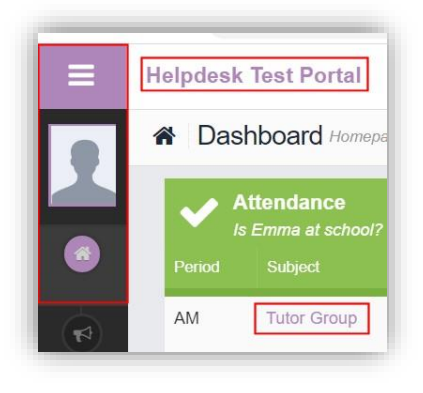

The Navbar Colour option will change the background colour of the Navbar.

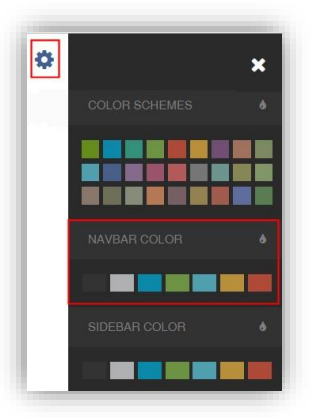

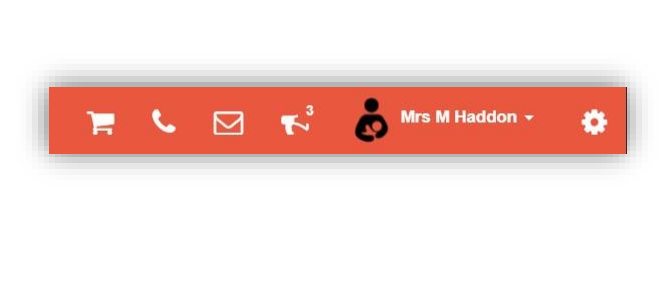

The Sidebar Colour option will change the colour of the Menu Bar.

| NAVBAR COLOR  |  |
|---------------|--|
|               |  |
| SIDEBAR COLOR |  |
|               |  |
|               |  |
|               |  |
|               |  |

# **Selecting the MCAS Dashboard**

Profile - Dashboard 🗙 🛛 🚯 Customer Services - Home 🛛 🗙 🚯 MyChildAtSchool × + ← → C ☆ @ bromcommcas-testing.azurewebsites.net/MCAS/MCSDashboardPage \* 🔳 🥌 🕲 🥵 📢 💩 Mrs M Haddon 🗸 Child School com = Helpdesk Test Portal 1 A Dashboard Homepage and Launchpad On Report BTS More a Committy Labora Emma does not have any "On Report" arrangements. AM Tutor Group iyan, Emma Art 9+ 9+ 9+ HI10/X2OB English 9+ 9+ 9+ 2 Science Combi 1 hboard ICT 9+ 9+ 9+ Tutor Group PM 9+ More Mathematics 9+ 9+ Mathematics 9+ 9+ PE 9+ English RE 94 9+  $\bigcirc$ 12/02/20 Good Classwork 0 13/01/20 C0 Minor Consequence 0 09/10/19 Star Pupil 0 02/09/19 Chewing Gum work 🖍 An The school will be closed Jason Pattinson How is En 12/02/20 Math Workbook p.43 28/02/20 (15 days) on 21st January 2019 - p.50 Terms And Condit

Once you have logged in the **Dashboard** will be displayed.

**Please Note**: What is displayed here is enabled by the school, who may **NOT** use all of the available options. The school also has configuration options of Colour, Menu Titles and Sub Menu Titles so may differ from the images in this Guide.

Each **Widget** will display a quick view, clicking on the **More** button will open that option, giving more detailed information. The Widget options can also be opened from the Menu Bar on the left by clicking on the option.

The Menu Bar also has a scrollbar to the left and can be minimised or maximised by clicking on the Three Bar icon.

16

٥

ð

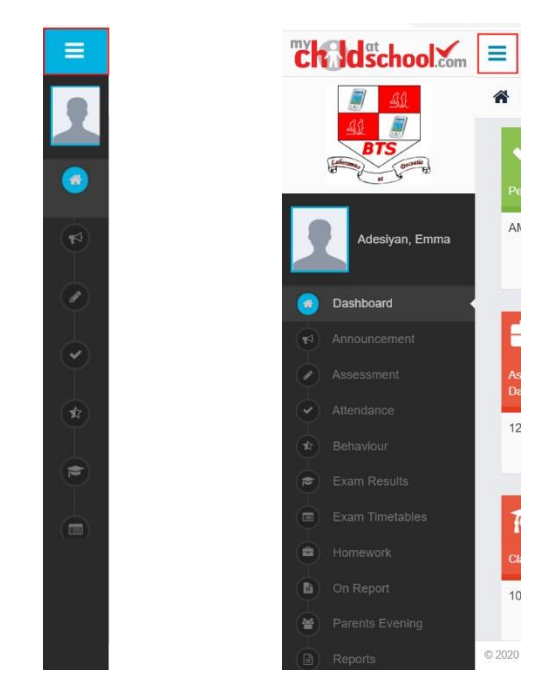

Note: Some of the options are only accessible via the Menu Bar and are not displayed as Widgets.

You will always know where you are within the MCAS Module.

The following options are available and will only be displayed if enabled by the school:

•

- Academic Calendar
- Announcement
- Assessment
- Attendance
- Behaviour
- Classes
- Clubs & Trips

- Dinner Money
- Dinners
- Dinner Detail 🛛 Exam Results
- Exam Timetables
- Homework
  - On Report

- Parent Evenings
- Parental Consent
- PayPoint Balance
  - Reports

٠

٠

•

•

- School Shop
  - Timetable
- Outstanding Payments

MIS Parent Guide MyChildAtSchool – [MCAS]

# **Multiple Students**

Clicking on the name of the student, next to the photograph, will open a list of other students associated with the User.

Click on the photograph or the text to change views. Allowing information for more than one associated **Student** to be viewed without having multiple logins.

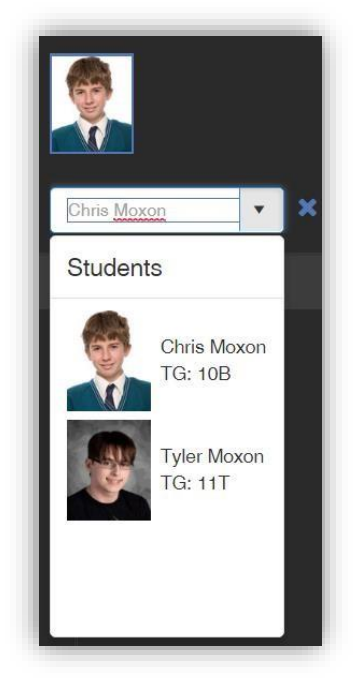

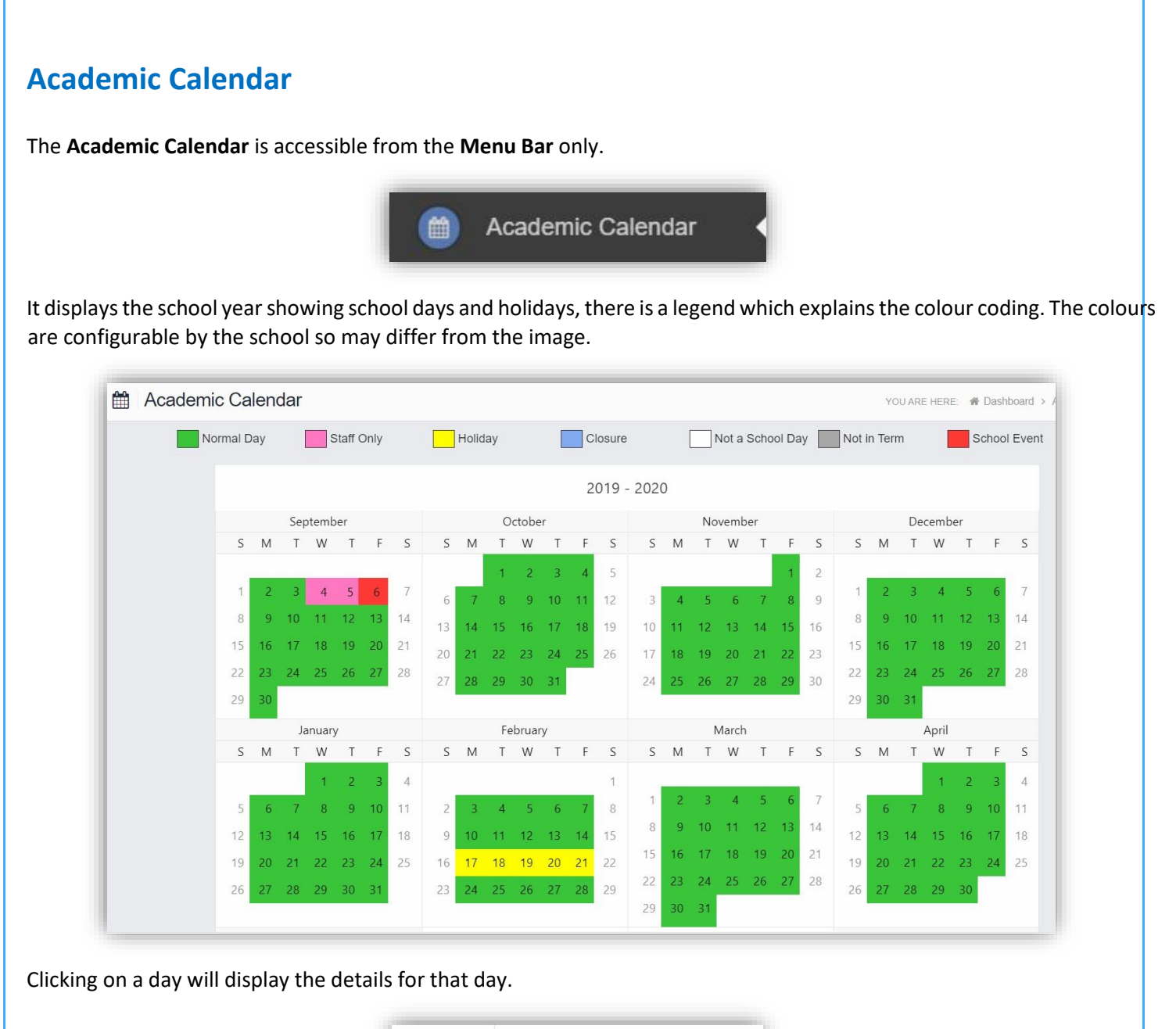

|     |         | February |          |        |    |    |    |  |  |  |  |  |  |  |
|-----|---------|----------|----------|--------|----|----|----|--|--|--|--|--|--|--|
| F   | S       | S        | М        | Т      | W  | Т  | F  |  |  |  |  |  |  |  |
| 3   | 4       |          |          |        |    |    |    |  |  |  |  |  |  |  |
| 10  | 11      | 2        | 3        | 4      | 5  | 6  | 7  |  |  |  |  |  |  |  |
| 17  | 18      | 9        | 10       | 11     | 12 | 13 | 14 |  |  |  |  |  |  |  |
| 24  | 25      | 16       | 17       | 18     | 19 | 20 | 21 |  |  |  |  |  |  |  |
|     | N       | londay   | r - 17/0 | 02/202 | 0  |    | 28 |  |  |  |  |  |  |  |
| Day | Status: |          | Н        | oliday | /  |    |    |  |  |  |  |  |  |  |

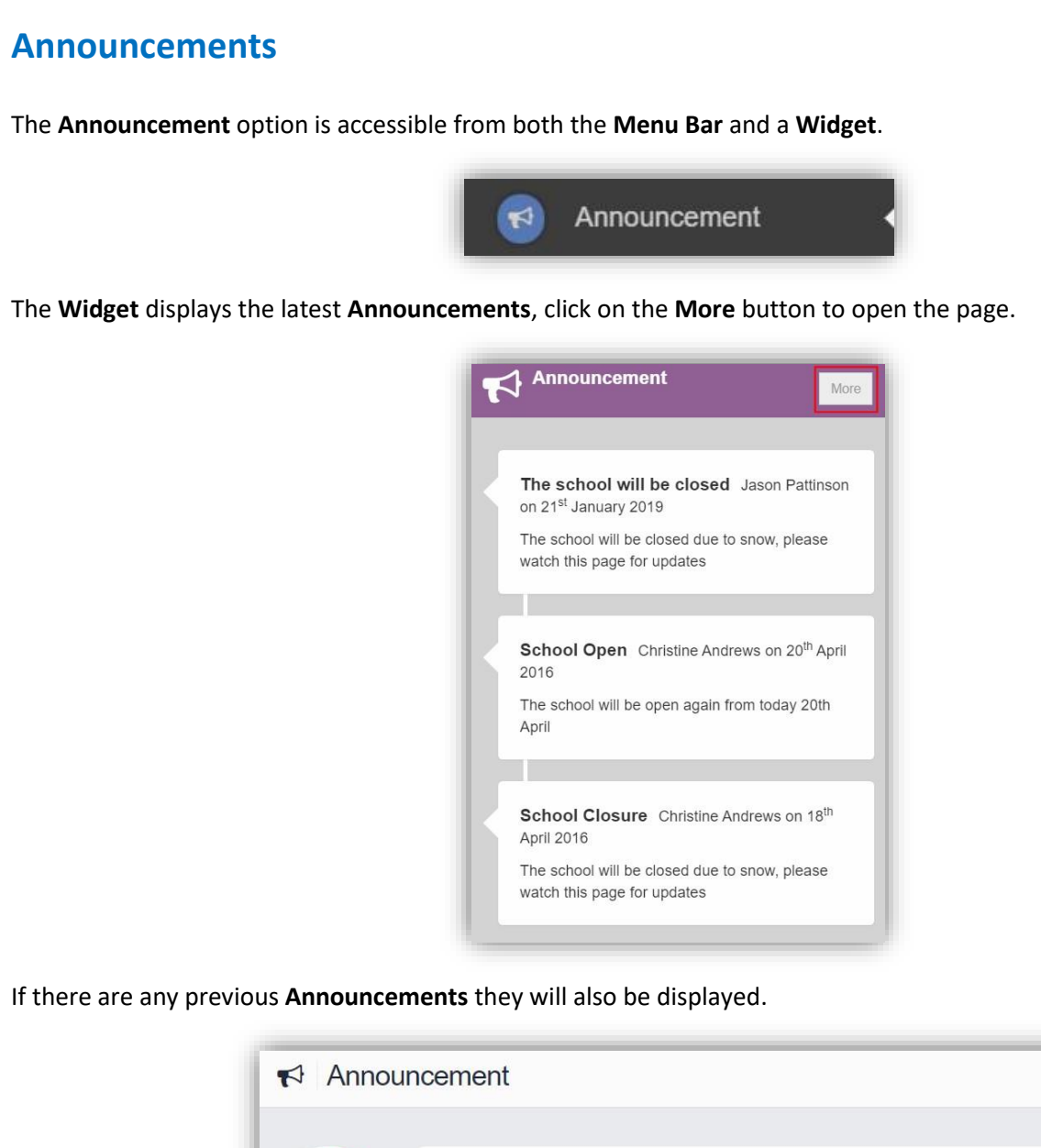

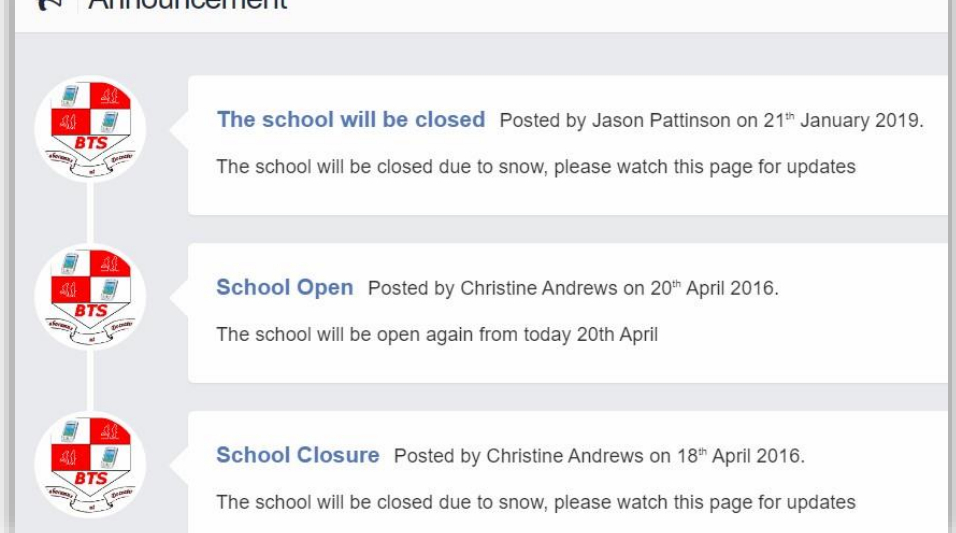

#### Assessment

The Assessment option is accessible from both the Menu Bar and a Widget.

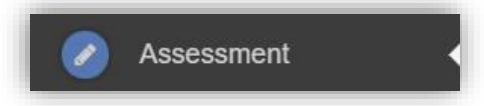

The **Widget** displays the last 6 published **Assessment** grades, click on the **More** button to open the page.

| Art         | 9+ | 9+ | 9+ |
|-------------|----|----|----|
| English     | 9+ | 9+ | 9+ |
| ICT         | 9+ | 9+ | 9+ |
| Mathematics | 9+ | 9+ | 9+ |
| PE          | 9+ | 9+ | 9+ |
| RE          | 9+ | 9+ | 9+ |

The **Assessment Grades** will be displayed and can be ordered in ascending and descending order by clicking on the **Up/Down Arrows** at the top of each column.

| Assessment Hor  | w is Emma performing? |                  |                                 |                    |                                 | YOU A              | RE HERE: 🔺 Dash                 | board > Assessr           |
|-----------------|-----------------------|------------------|---------------------------------|--------------------|---------------------------------|--------------------|---------------------------------|---------------------------|
| Year 10 - 19/20 | v                     |                  |                                 |                    |                                 | Search             | n:                              |                           |
| Subject 🗸       | Subject Teacher 🗢     | Attendance (%) 🗢 | Autumn<br>Current <del>\$</del> | Autumn<br>Target ≑ | Spring<br>Current <del>\$</del> | Spring<br>Target ≑ | Summer<br>Current <del>\$</del> | Summer<br>Target <b>≑</b> |
| Art             | Mr S Williams         | 100.00           | 9+                              | 7                  | 9+                              | 7                  | 9+                              | 7                         |
| Drama           | Mr C Tailor           | 100.00           |                                 |                    |                                 |                    |                                 |                           |
| English         |                       | 98.33            | 9+                              | 7                  | 9+                              | 7                  | 9+                              | 7                         |
| ICT             | Mr G Strachan         | 100.00           | 9+                              | 7                  | 9+                              | 7                  | 9+                              | 7                         |
|                 | Mrs J Janice          |                  |                                 |                    |                                 |                    |                                 |                           |
| Mathematics     | Mr J Marshall         | 96.88            | 9+                              | 7                  | 9+                              | 7                  | 9+                              | 7                         |
| PE              | Mr D Thompson         | 93.75            | 9+                              | 7                  | 9+                              | 7                  | 9+                              | 7                         |
|                 | Mr P Oddie            |                  |                                 |                    |                                 |                    |                                 |                           |
|                 | Mr S Mehmet           | 100.00           | 9+                              | 7                  | 9+                              | 7                  | 9+                              | 7                         |
| Science Combi 1 | Mr A Obenguye         | 97.50            |                                 |                    |                                 |                    |                                 |                           |

A Search option allows a search to be made on the **Assessment Collection** for example selecting **English** will list the **English Grades**.

| Assessment How is Emm                    | a performing?     |                  |                     |                    |                                 | YOU AF                         | E HERE: 🇌 Dasht                 | ooard > Assessment |
|------------------------------------------|-------------------|------------------|---------------------|--------------------|---------------------------------|--------------------------------|---------------------------------|--------------------|
| Year 10 - 19/20 🔻                        |                   |                  |                     |                    |                                 | Search                         | : English                       |                    |
| Subject 🗸                                | Subject Teacher 🗢 | Attendance (%) 🗢 | Autumn<br>Current ≑ | Autumn<br>Target ≎ | Spring<br>Current <del>\$</del> | Spring<br>Target <del>\$</del> | Summer<br>Current <del>\$</del> | Summer<br>Target 🗢 |
| English                                  |                   | <u>98.33</u>     | 9+                  | 7                  | 9+                              | 7                              | 9+                              | 7                  |
| Showing 1 entries (filtered from 8 total | entries)          |                  |                     |                    |                                 |                                |                                 |                    |

#### Attendance

The Attendance option is accessible from both the Menu Bar and a Widget.

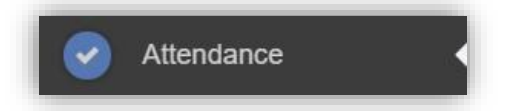

The **Widget** displays the **Attendance** for the current day. Clicking on a subject will open the **Attendance** page with a **Summary Pie Chart** for the year to date for that subject. Click on the **More** button to open the **Attendance** page.

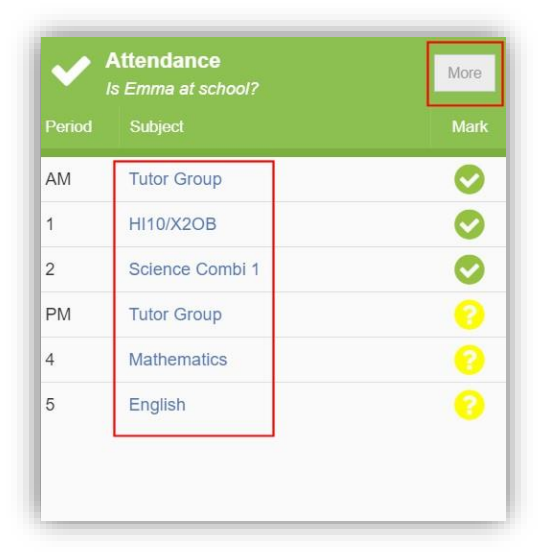

This displays the school year showing school days with the student marks, there is a legend which explains the colour coding. The colours are configurable by the school so may differ from the image. The displayed colour for each day is taken from the highest priority recorded for that day with **Unauthorised Absence** being the highest i.e. any recorded **Unauthorised Absence** will result in that day being highlighted in red or the schools chosen colour, even if it is only for 1 period.

| • /    | Atte | nda  | ance    | e is E | mma          | at sch       | pol?     |            |               |       |        |      |     |        |      |        |       |       |       |        |       |        |       |       |    |    | 90         | DU ARE HERE: # Dashboard > Atten                      |
|--------|------|------|---------|--------|--------------|--------------|----------|------------|---------------|-------|--------|------|-----|--------|------|--------|-------|-------|-------|--------|-------|--------|-------|-------|----|----|------------|-------------------------------------------------------|
| Filte  | ers  |      |         |        |              |              |          |            |               |       |        |      |     |        |      |        |       |       |       |        |       |        |       |       |    |    |            |                                                       |
|        |      | Se   | elect ' | Year   |              | Year 10      | ) - 19/2 | 0          |               |       |        | Y    |     |        |      |        | S     | elect | Subje | ect    | All S | ubject | 5     |       |    |    |            | <b>7</b>                                              |
|        | Pre  | sent |         |        | Auth<br>Abse | orised<br>nt |          | Un/<br>Abs | Autho<br>ient | rised |        | Late |     |        | Not  | : Take | en    |       | Not F | Requir | ed    | Fut    | ure D | ate   |    | ١  | /ear<br>St | to Date Attendance Analys<br>atutory (AM and PM only) |
|        |      |      |         |        |              |              |          |            |               |       |        | 2    | 019 | - 202  | 0    |        |       |       |       |        |       |        |       |       |    |    |            | 2 %                                                   |
|        |      | Sep  | otemb   | ber    |              |              |          |            | 0             | ctobe | er .   |      |     |        |      | No     | vemb  | ber   |       |        |       |        | De    | cemb  | er |    |            |                                                       |
| S      | М    | Т    | W       | T      | F            | S            | S        | М          | T             | W     | T      | F    | S   | S      | М    | T      | W     | T     | F     | S      | S     | М      | Т     | W     | Т  | F  | S          |                                                       |
| 1      | 2    | 3    | 4       | 5      | 6            | 7            |          |            | 1             | 2     | 3      | 4    | 5   |        |      | - 20   | - 20  |       | 1     | 2      | 1     | 2      | 3     | 4     | 5  | 6  | 7          |                                                       |
| 8      | 0    | 10   | 11      | 12     | 13           | 1.4          | 6        | 7          | 8             | 9     | 10     | 11   | 12  | 3      | 4    | 5      | 6     | 7     | 8     | 9      | 8     | 0      | 10    | 11    | 12 | 13 | 14         | V. J                                                  |
| 15     | 16   | 17   | 18      | 10     | 20           | 21           | 13       | 14         | 15            | 16    | 17     | 18   | 19  | 10     | 11   | 12     | 13    | 14    | 15    | 16     | 15    | 16     | 17    | 18    | 10 | 20 | 21         |                                                       |
| 22     | 23   | 24   | 25      | 26     | 27           | 28           | 20       | 21         | 22            | 23    | 24     | 25   | 26  | 17     | 18   | 19     | 20    | 21    | 22    | 23     | 22    | 23     | 24    | 25    | 26 | 27 | 28         |                                                       |
| 20     | 20   |      |         | 20     | 1.00         | 20           | 27       | 28         | 29            | 30    | 31     |      |     | 24     | 25   | 26     | 27    | 28    | 29    | 30     | 20    | 20     | 21    | 25    | 20 | -  | 20         | 98 %                                                  |
| -      |      | 1    |         |        |              |              |          |            | E.            | house |        |      |     |        |      |        | Aarek |       |       |        |       | 50     |       | Ancil |    |    |            |                                                       |
|        | М    | T    | W       | УТ     | F            | s            | S        | м          | T             | W     | у<br>Т | F    | s   | s      | м    | т      | W     | т     | F     | s      | S     | м      | т     | W     | т  | F  | s          | <ul> <li>Present — Authorised Absent</li> </ul>       |
| S      |      | -    |         |        |              |              |          |            |               |       |        |      | 1   |        |      |        |       |       |       |        |       |        |       | -     | 2  | 2  | 4          |                                                       |
| S      |      |      | 4       | 2      | 2            |              |          |            |               |       |        |      |     |        | - 22 | -      |       | E     | 6     | 7      |       |        |       |       | 4  | 3  |            |                                                       |
| 5      | 6    | 7    | 1       | 2      | 3            | 4            | 2        | 2          |               | 5     | 6      | 7    | 0   | 1      | 2    | 3      | - 75  | 3     | ~     |        | 5     | 6      | 7     | 0     | 0  | 10 | 11         |                                                       |
| S<br>5 | 6    | 7    | 1       | 2 9    | 3 10         | 4            | 2        | 3          | 4             | 5     | 6      | 7    | 8   | 1<br>8 | 2    | 3      | 11    | 12    | 13    | 14     | 5     | 6      | 7     | 8     | 9  | 10 | 11         |                                                       |

The school also configures the data to be displayed and it may be set to display the **Year to date AM/PM** statutory marks or the **Year to date AM/PM** and **All Subject** marks.

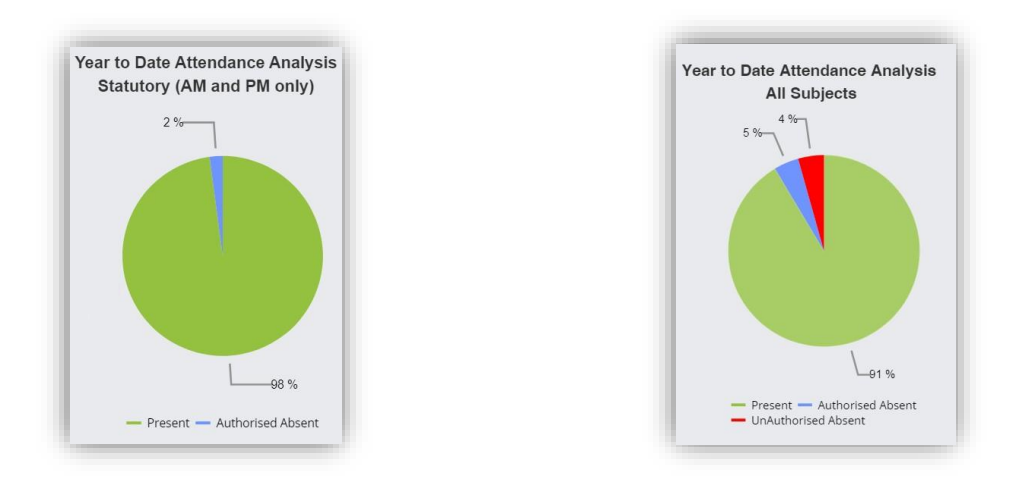

The **Attendance** for a single **Subject** can also be displayed by selecting the **Subject** from the dropdown menu, as can the year.

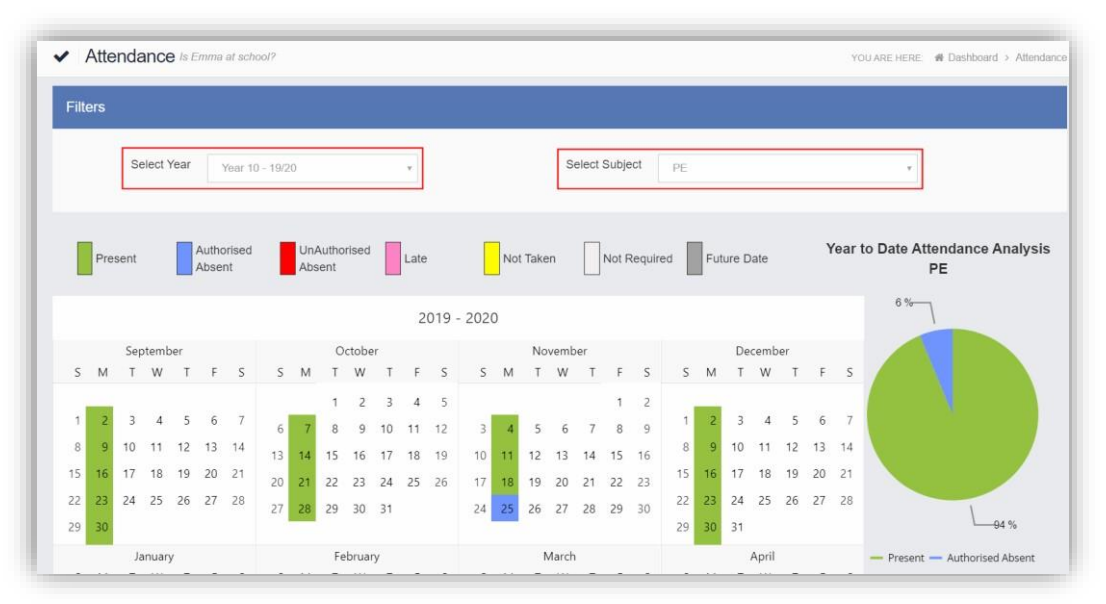

Clicking on any day in the **Calendar** will display the timetabled periods for the student for that day and the registered marks.

| Period   | Attendance   | Subject         |  |  |  |  |  |
|----------|--------------|-----------------|--|--|--|--|--|
| 08:45 AM | Present      | Tutor           |  |  |  |  |  |
| 09:05 1  | Present      | PE              |  |  |  |  |  |
| 10:16 2  | Present      | Science Combi 1 |  |  |  |  |  |
| 11:11 3  | Present      | PE              |  |  |  |  |  |
| 12:45 PM | Present      | Tutor           |  |  |  |  |  |
| 13:00 4  | 3 5 min Late | Mathematics     |  |  |  |  |  |
| 13:55 5  | Present      | English         |  |  |  |  |  |

#### **Behaviour**

The Behaviour option is accessible from both the Menu Bar and a Widget.

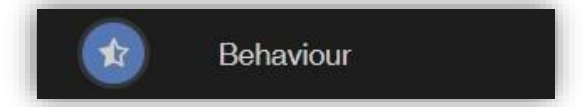

The Widget displays the Behaviour for the last 5 Events. Click on the More button to open the Behaviour page.

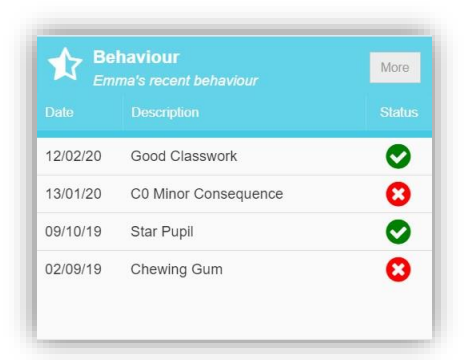

It displays the school year showing school days with the student **Behaviour Events**, there is a legend which explains the colour coding. The colours are configurable by the school so may differ from the image. The displayed colour for each day is taken from the highest priority recorded for that day with a **Negative Event** being the highest i.e. any recorded **Negative Event** will result in that day being highlighted in red or the schools chosen colour, even if there are other **Events** that day. The **Pie Chart Summary** displays all **Events**.

| . 1   | 3eh | avio | our     | Emm   | a's rei | cent be | haviour  |    |    |       |    |        |      |      |    |    |       |       |       |     |       |        |    |       |    |    |     | YOU ARE HERE: # Dashboard > Beha                  |
|-------|-----|------|---------|-------|---------|---------|----------|----|----|-------|----|--------|------|------|----|----|-------|-------|-------|-----|-------|--------|----|-------|----|----|-----|---------------------------------------------------|
| Filte | ers |      |         |       |         |         |          |    |    |       |    |        |      |      |    |    |       |       |       |     |       |        |    |       |    |    |     |                                                   |
|       |     | Se   | eiect ' | rear  |         | Year 10 | ) - 19/2 | 0  |    |       |    | *      |      |      |    |    | S     | elect | Subje | ect | All S | ubject | 5  |       |    |    |     | *                                                 |
|       |     |      | 1       | Po    | ositive | 2       |          |    |    |       | N  | eutral |      |      |    |    | •     | Neg   | ative |     |       |        |    |       |    |    |     | Behaviour Event Summary                           |
|       |     |      |         |       |         |         |          |    |    |       |    | 20     | 19 - | 2020 | )  |    |       |       |       |     |       |        |    |       |    |    |     |                                                   |
|       |     | Sep  | otemb   | ber - |         |         |          |    | 0  | ctobe | r  |        |      |      |    | No | vemb  | ber   |       |     |       |        | De | cemb  | er |    |     |                                                   |
| s     | М   | Т    | W       | Т     | F       | S       | S        | М  | Т  | W     | Τ  | F      | S    | S    | М  | T  | W     | T     | F     | S   | S     | М      | Т  | W     | Т  | F  | S   |                                                   |
|       |     |      |         |       |         |         |          |    | 1  | 2     | 3  | 4      | 5    |      |    |    |       |       | 1     | 2   |       |        |    |       |    |    | 2 - |                                                   |
| 1     | 2   | 3    | 4       | 5     | 6       | 7       | 6        | 7  | 8  | 9     | 10 | 11     | 12   | ä    | 4  | 5  | 6     | 7     | 8     | 9   | 3     | 2      | 3  | 4     | 5  | 6  | 7   |                                                   |
| 8     | 9   | 10   | 11      | 12    | 13      | 14      | 12       | 14 | 15 | 16    | 17 | 10     | 10   | 10   | 44 | 12 | 12    | 1.4   | 15    | 16  | 8     | 9      | 10 | 11    | 12 | 13 | 14  |                                                   |
| 15    | 16  | 17   | 18      | 19    | 20      | 21      | 13       | 14 |    | 10    |    | 10     | 13   | 10   | 22 | 16 | 13    |       | 12    | 10  | 15    | 16     | 17 | 18    | 19 | 20 | 21  |                                                   |
| 22    | 23  | 24   | 25      | 26    | 27      | 28      | 20       | 21 | 22 | 23    | 24 | 25     | 20   |      | 18 | 19 | 20    | 21    | 22    | 23  | 22    | 23     | 24 | 25    | 26 | 27 | 28  |                                                   |
| 201   | 20  |      |         |       |         |         | 27       | 28 | 29 | 30    | 31 |        |      | 24   | 25 | 26 | 27    | 28    | 29    | 30  | 20    | 20     | 24 |       |    |    |     |                                                   |
| 29    | 30  |      |         |       |         |         |          |    |    |       |    |        |      |      |    |    |       |       |       |     | 29    | 30     | 51 |       |    |    |     | <ul> <li>Negative — Positive — Neutral</li> </ul> |
|       |     | Ja   | nuar    | y     |         |         |          |    | Fe | bruar | y. |        |      |      |    | N  | March | 6     |       |     |       |        |    | April |    |    |     |                                                   |
| S     | М   | Т    | W       | Т     | F       | S       | S        | М  | T  | W     | Т  | F      | 5    | S    | М  | Т  | W     | T     | F     | S   | S     | M      | Т  | W     | Т  | F  | S   |                                                   |
|       |     |      | 1       | 2     | 3       | 4       |          |    |    |       |    |        | 1    |      |    |    |       |       |       |     |       |        |    | 1     | 2  | 3  | 4   |                                                   |
| 5     | 6   | 7    | 8       | 9     | 10      | 11      | 2        | 3  | 4  | 5     | 6  | 7      | 8    | 1    | 2  | 3  | 4     | 5     | 6     | 7   | 5     | б      | 7  | 8     | 9  | 10 | 11  |                                                   |
| 12    | 13  | 14   | 15      | 16    | 17      | 18      | 9        | 10 | 11 | 12    | 13 | 14     | 15   | 8    | 9  | 10 | 11    | 12    | 13    | 14  | 12    | 13     | 14 | 15    | 16 | 17 | 18  |                                                   |
| 40    | 20  | 24   |         |       |         | 20      |          |    |    | 10    | 20 | -      | 22   | 15   | 16 | 17 | 18    | 19    | 20    | 21  |       | 20     | -  |       | 22 | 24 | 20  |                                                   |

The **Behaviour** for a single **Subject** can also be displayed by selecting the **Subject** from the dropdown menu, as can the year.

| nte |    |     |         |      |         |         |          |    |    |       |    |       |       |      |    |    |       |       |         |     |    |    |    |       |    |    |    |  |
|-----|----|-----|---------|------|---------|---------|----------|----|----|-------|----|-------|-------|------|----|----|-------|-------|---------|-----|----|----|----|-------|----|----|----|--|
|     | 5  |     |         |      |         |         |          |    |    |       |    |       |       |      |    |    |       |       |         |     |    |    |    |       |    |    |    |  |
|     |    | Se  | elect ` | Year |         | Year 10 | ) - 19/2 | 0  |    |       |    | y.    |       |      |    |    | Se    | elect | Subje   | ect | RE |    |    |       |    |    |    |  |
|     |    | -   |         |      |         |         |          |    |    |       |    |       | 1     |      |    |    |       |       |         |     |    |    |    |       |    |    |    |  |
|     |    |     |         | P    | ocitive |         |          |    |    |       | N  | outra |       |      |    |    | -     | Neg   | ative   |     |    |    |    |       |    |    |    |  |
|     |    |     |         | P.C  | JSILIVO | -       |          |    |    |       |    | cuua  |       |      |    |    | -     | neg   | auve    |     |    |    |    |       |    |    |    |  |
|     |    |     |         |      |         |         |          |    |    |       |    | 2     | 019 - | 2020 | 0  |    |       |       |         |     |    |    |    |       |    |    |    |  |
|     |    | Sep | otemb   | ber  |         |         |          |    | 0  | ctobe | r  |       |       |      |    | No | vemb  | er    |         |     |    |    | De | cemb  | er |    |    |  |
| S   | М  | Т   | W       | Т    | F       | S       | S        | М  | Т  | W     | Т  | F     | S     | S    | М  | Т  | W     | Т     | F       | S   | S  | М  | Т  | W     | Т  | F  | S  |  |
|     |    |     |         |      |         |         |          |    | 1  | 2     | 3  | 4     | 5     |      |    |    |       |       | 1       | 2   |    |    |    |       |    |    |    |  |
| 1   | 2  | 3   | 4       | 5    | 6       | 7       | 6        | 7  | 0  | 0     | 10 | 11    | 10    | 2    | 4  | c  | 6     | 7     | 0       | 0   | 1  | 2  | 3  | 4     | 5  | 6  | 7  |  |
| 8   | 9  | 10  | 11      | 12   | 13      | 14      | 0        |    | 0  | 9     | 10 | 11    | 12    | 5    | 4  | 5  | 0     |       | d<br>15 | 9   | 8  | 9  | 10 | 11    | 12 | 13 | 14 |  |
| 5   | 16 | 17  | 18      | 19   | 20      | 21      | 13       | 14 | 15 | 16    | 17 | 18    | 19    | 10   | 11 | 12 | 13    | 14    | 15      | 16  | 15 | 16 | 17 | 18    | 19 | 20 | 21 |  |
| 22  | 23 | 24  | 25      | 26   | 27      | 28      | 20       | 21 | 22 | 23    | 24 | 25    | 26    | 17   | 18 | 19 | 20    | 21    | 22      | 23  | 22 | 23 | 24 | 25    | 26 | 27 | 28 |  |
| 6   | 20 | 24  | 23      | 20   | 21      | 20      | 27       | 28 | 29 | 30    | 31 |       |       | 24   | 25 | 26 | 27    | 28    | 29      | 30  | 22 | 20 | 24 | 23    | 20 | 21 | 20 |  |
| 19  | 30 |     |         |      |         |         |          |    |    |       |    |       |       |      |    |    |       |       |         |     | 29 | 30 | 31 |       |    |    |    |  |
|     |    | Ja  | anuar   | у    |         |         |          |    | Fe | bruar | У  |       |       |      |    | N  | March |       |         |     |    |    |    | April |    |    |    |  |
| S   | М  | Т   | W       | Т    | F       | S       | S        | Μ  | Т  | W     | Т  | F     | S     | S    | М  | Т  | W     | Т     | F       | S   | S  | Μ  | Т  | W     | Т  | F  | S  |  |
|     |    |     | 1       | 2    | 3       | 4       |          |    |    |       |    |       | 1     |      |    |    |       |       |         |     |    |    |    | 1     | 2  | 3  | 4  |  |
| 5   | 6  | 7   | 8       | 9    | 10      | 11      | 2        | 3  | 4  | 5     | 6  | 7     | 8     | 1    | 2  | 3  | 4     | 5     | 6       | 7   | 5  | 6  | 7  | 8     | 9  | 10 | 11 |  |
| 12  | 13 | 14  | 15      | 16   | 17      | 18      | 9        | 10 | 11 | 12    | 13 | 14    | 15    | 8    | 9  | 10 | 11    | 12    | 13      | 14  | 12 | 13 | 14 | 15    | 16 | 17 | 18 |  |
|     | 20 | 21  | 22      | 23   | 24      | 25      | 16       | 17 | 18 | 10    | 20 | 21    | 22    | 15   | 16 | 17 | 18    | 19    | 20      | 21  | 10 | 20 | 21 | 22    | 23 | 24 | 25 |  |

Clicking on any day in the **Calendar** will display the **Behaviour Events** for that day.

| Behaviour  | Events  |         |              |         |                |         | ×       |
|------------|---------|---------|--------------|---------|----------------|---------|---------|
| Date       | Class   | Subject | Teacher      | Comment | Event          | Outcome | Outcome |
| 12/02/2020 | Re10/A1 | RE      | MRS J Janice |         | Good Classwork |         |         |

#### Classes

The Classes option is accessible only as a Widget.

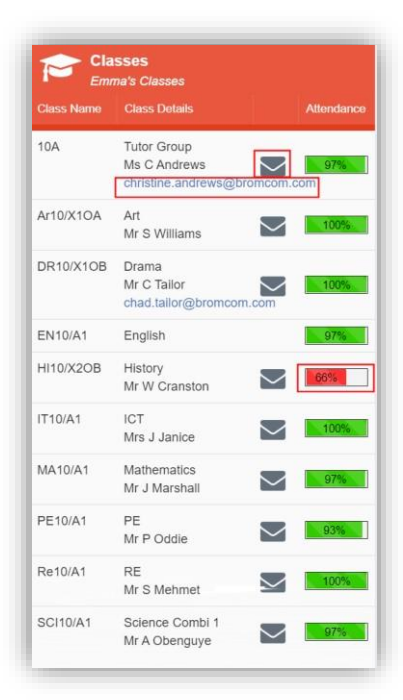

The **Widget** displays the all the **Classes** the student attends with a percentage for the **Attendance** within each. The school can set colours to show **Attendance** between certain percentages, in this example red denotes **Attendance** between 0 to 74% and green 90 to 100%.

**Note**: The school have the option to display the e-mail address of the teacher and to give an option to e-mail directly to that member of staff. Clicking on the e-mail address will open the e-mail function on the **User's** computer to send an e-mail. Clicking on the **Envelope** icon will open a separate page where a **Conversation** can be started.

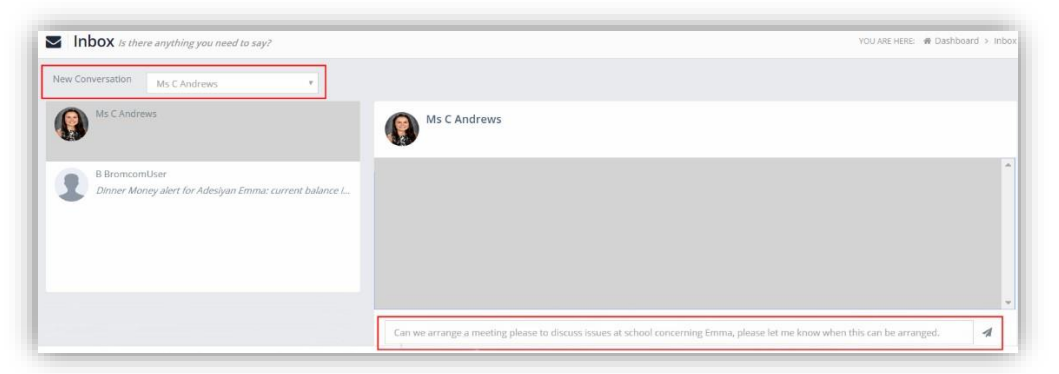

Select the **Teacher** from the dropdown list and enter the message at the bottom of the page, clicking the **Flight** icon on the right to send the message.

The **Teacher** will now be listed in the left panel and the **Conversation** in the right panel.

| ✓ Inbox Is there anything you need to say?                                                                         | YOU ARE HERE: # Dashboard > Inb                                                                                                    |
|----------------------------------------------------------------------------------------------------|----------------------------------------------------------------------------------------------------|
| New Conversation Mis C Andrews Conversation Mis C Andrews Can we arrange a meeting please to discuss issues at sch | Ms C Andrews                                                                                                    |
| B BromcomUser<br>Dinner Money alert for Adesiyan Emma: current balance i                                           | Can we arrange a meeting please to discuss boxies at school concerning Emma, please let me know when this can be arranged.<br>uddited |

# **Exam Results**

The Exam Results option is accessible only from the Menu Bar.

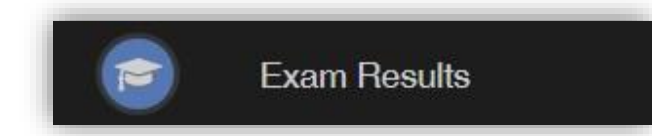

It displays the **Exam Results** for the student, the **Search** option can be used to search for specific **Exams** and the columns can be ordered ascending and descending.

|                   |            |                 |               |                    |                  | Search     | ו:         |              |
|-------------------|------------|-----------------|---------------|--------------------|------------------|------------|------------|--------------|
| Exam 🗸            | Board 🗢    | Exam Level 🖨    | Season 🗢      | Coursework Grade 🖨 | Forecast Grade 🖨 | Result 1 🖨 | Result 2 🖨 | Mark/Grade 🖨 |
| English H (0062A) | Mock Exams | Internal School | December 2019 | h                  |                  | A          |            | 100          |
| Mathematics (KS3) |            | GCSE-F          | December 2019 |                    |                  |            |            | 140(A)       |

Note: What is displayed is configured by the school the column headers marked in red may not be displayed.

# **Exam Timetables**

The Exam Timetables option is accessible only from the Menu Bar.

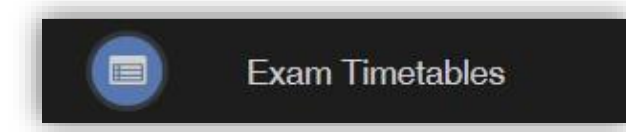

It displays the **Exam Timetables** for the **Student**, the **Search** option can be used to search for specific **Exams** and the columns can be ordered ascending and descending.

|     | Exam Timetables Exam dates for ( | Chris       |             |                  |               | YO            | u ARE HERE: 🐗 Dashboard > Exam Timetables |
|-----|----------------------------------|-------------|-------------|------------------|---------------|---------------|-------------------------------------------|
|     |                                  |             |             |                  |               |               | Search:                                   |
| E   | xam 🚽                            | Exam Date 🖨 | Exam Time 🖨 | Exam Duration \$ | Exam Room 🗢 💦 | Seat Location | In Exam Room ≑                            |
| E   | nglish Level 1 Reading           | 09/06/2020  | 09:00       | 45               |               |               |                                           |
| Б   | nglish Level 1 Writing           | 09/06/2020  | 13:30       | 45               |               |               |                                           |
| м   | lathematics Level 1              | 05/06/2020  | 09:00       | 90               |               |               |                                           |
| Sho | owing 3 entries                  |             |             |                  |               |               |                                           |

Note: What is displayed is configured by the school the column headers marked in red may not be displayed.

# **Parental Consent**

The Parental Consent option is accessible only from the Menu Bar.

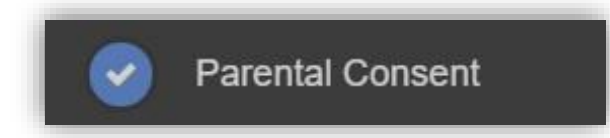

It displays the **Parental Consent** options for the **Student**. Tick the radio buttons to give or not to give **Consent** for information or images of the **Student** to be used within each of the options.

| Parental Consent | YOUARE HERE         | # Dashboard > Parental C     |
|------------------|---------------------|------------------------------|
|                  |                     |                              |
|                  |                     |                              |
| Parental Consent |                     |                              |
|                  | YES, I give consent | NO, I do not give<br>consent |
| School Displays  |                     |                              |
| School Displays  | 0                   | 0                            |
| School Magazine  |                     |                              |
| School Magazine  | 0                   | 0                            |
| School Website   |                     |                              |
| School Website   | 0                   | 0                            |
|                  |                     |                              |

#### **Parents Evening**

The Parents Evening option is accessible only from the Menu Bar.

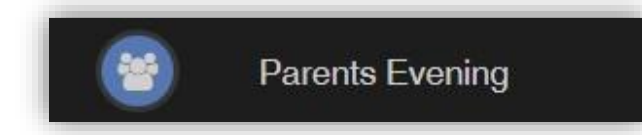

The **Parents Evening** option displays the information about any upcoming **Parents Evening** that the **Student** being viewed is associated with.

| arents Evening: | Y10 Parents eve +      |                                    |                                |                       |                    |  |
|-----------------|------------------------|------------------------------------|--------------------------------|-----------------------|--------------------|--|
|                 |                        | Date                               | : 27 February 2020, 00:00      |                       |                    |  |
|                 |                        | Booking will                       | close on 26 February 2020,     | 00:00                 |                    |  |
|                 |                        | Аррон                              | ntments that need book         | ung                   |                    |  |
|                 | Mr C Tailor 🖂<br>Drama | Mr A Obenguye 🖂<br>Science Combi 1 | Mr J Marshall 🖂<br>Mathematics | Mrs J Janice 🖂<br>ICT | Mr P Oddie 🖂<br>PE |  |
|                 | Mr S Mehmet 🖂<br>RE    | Mr S Williams 🖂<br>Art             |                                |                       |                    |  |
|                 |                        |                                    |                                |                       |                    |  |
|                 |                        | Appointment                        | s that have already bee        | en booked             |                    |  |

Along with the date of the **Parents Evening** a list of appointments that need to be booked and a closing date for making bookings will be displayed. If the option to contact teaching staff is available an **Envelope** icon will display to the right of the **Teacher** name. Click on the **Envelope** icon to send a message to that **Teacher**.

| Inbox is the   | e anything you need to say? | YOU ARE HERE . # Desinhoed > Inbox |
|----------------|-----------------------------|------------------------------------|
| Compose mes    | sage                        |                                    |
| 🖈 Send Message | Cancol                      |                                    |
| To:            | Mr S Mehmet                 |                                    |
| Subject:       |                             |                                    |
| Message:       | Write your message here     |                                    |
|                |                             |                                    |
|                |                             |                                    |
|                |                             |                                    |

Click on a **Teacher/Subject** to book an appointment time, slots that are not available will be blocked out. Click on the **Book** option and that appointment will be booked.

| ime slots f | or Mr P Oddie |      | 3   |
|-------------|---------------|------|-----|
| 15:00       | Available     | Book |     |
| 15:05       | Available     | Book |     |
| 15:10       | Not Available |      |     |
| 15:15       | Available     | Book |     |
| 15:20       | Available     | Book | _   |
| 15:25       | Not Available |      |     |
| 15:30       | Available     | Book |     |
| 15:35       | Available     | Book |     |
| 15:40       | Available     | Book |     |
| 15:45       | Available     | Book |     |
| 15:50       | Available     | Book |     |
| 15:55       | Available     | Book |     |
| 16:00       | Available     | Book |     |
| 16:05       | Available     | Book |     |
| 16:10       | Available     | Book |     |
| 16:15       | Available     | Book |     |
| 16:20       | Available     | Book | - 1 |
| 16:25       | Available     | Book |     |
| 16:30       | Available     | Book |     |
| 16:35       | Available     | Book |     |
| 16:40       | Available     | Book |     |

The **Teacher/Subject** will be removed from the **Appointments** that need booking section and will display as **Appointments that have been booked**, with the details and time.

| Parents Evening: Y | I0 Parents ev∈ ▼                            |                                                                                                    |                                    |      |
|--------------------|---------------------------------------------|----------------------------------------------------------------------------------------------------|------------------------------------|------|
|                    |                                             | Date: 27 February 2020, 00:00<br>Booking will close on 26 February 2020,<br>Appointments that need bookin | <b>00:00</b><br>1g                 |      |
|                    | Mr C Tailor ⊠ Mr A Ober<br>Drama Science Co | guye 🖂 Mrs J Janice 🖂<br>mbi 1 ICT                                                                        | Mr P Oddie ⊠ Mr S Willia<br>PE Art | ms 🖂 |
|                    | Арр                                         | ointments that have already been b                                                                        | booked 🖨                           |      |
| Time: 15:10        | Teacher: Mr S Mehmet                        | Subject: RE                                                                                               | Location: Default Location         |      |
|                    |                                             |                                                                                                    |                                    |      |

Appointments can be changed by clicking on the **X** to the right of the booked appointment, this will remove the appointment and return it to the **Appointments that need booking** section. At any time a list of booked appointments can be printed by clicking on the **Printer** icon.

**Note**: this option is only available if the school have the **Diary** module.

# Reports

The Reports option is accessible from both the Menu Bar and a Widget.

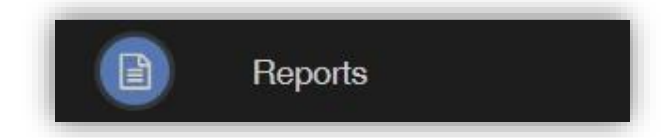

The **Widget** will display the last 5 reports or letters that have been published by the school.

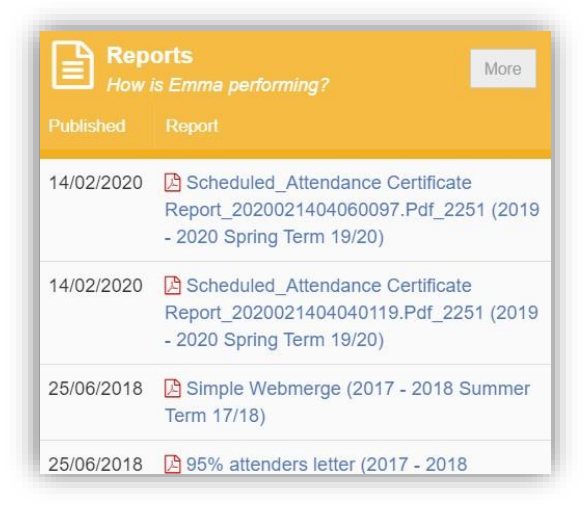

Click on the More button to open the Report page, which will list all Reports available.

| Reports    |                                                                                                    |   |   | Preview                                                                                                    |                             |                                                                |                                                    |                                                     |                                               |                                                 |   |
|------------|----------------------------------------------------------------------------------------------------|---|---|----------------------------------------------------------------------------------------------------|-----------------------------|----------------------------------------------------------------|----------------------------------------------------|-----------------------------------------------------|-----------------------------------------------|-------------------------------------------------|---|
| 14/02/2020 | Scheduled_Attendance Certificate<br>Report_2020021404060097.Pdf_2251 (2019 - 2020<br>Spring Term 19/20) | ۲ | ß | Previous Next Page: 1 of 1                                                                                                    |                             |                                                                |                                                    |                                                     |                                               |                                                 |   |
| 14/02/2020 | Scheduled_Attendance Certificate<br>Report_2020021404040119.Pdf_2251 (2019 - 2020<br>Spring Term 19/20) | ۲ |   | Attendance Certificate Report<br>Academic Year: 2019<br>Admission No: S0120A                                                                                                    | 8                           |                                                                | Brom<br>Tutor Group:                               | 10A (10)                                            | Secondary S                                   | shool                                           |   |
| 25/06/2018 | Simple Webmerge (2017 - 2018 Summer Term 17/18)                                                         | ۲ |   | Student: Emma Adesiyan<br>Home Tel No: 07000711878<br>1 Acer Road Biggin Hill Westerham TN18 3SP                                                                                                    | At                          | tendance                                                       | Date of Birth:<br>Contact:<br>Contact Tel N<br>Abs | 24/09/2004<br>Mrs M Haddo<br>o: 07000711492<br>ents | n                                             |                                                 |   |
| 25/06/2018 | 95% attenders letter (2017 - 2018 Summer Term<br>17/18)                                                 | ۲ | ß | WB         M         Tu         W         Th         F           0601/2020         ////////////////////////////////////                                                                                                    | Pos<br>32<br>32<br>32<br>33 | Present(%)<br>32 100.00<br>32 100.00<br>32 100.00<br>33 100.00 | Auth(%)<br>0 0.00<br>0 0.00<br>0 0.00<br>0 0.00    | Unauth.(%)<br>0 0.00<br>0 0.00<br>0 0.00<br>0 0.00  | EA(%)<br>0 0.00<br>0 0.00<br>0 0.00<br>0 0.00 | Late(%)<br>0 0.00<br>0 0.00<br>0 0.00<br>0 0.00 |   |
| 25/06/2018 | Poor Attenders (2017 - 2018 Summer Term 17/18)                                                          | ۲ |   | 10/02/2020 / / / / / / / / / / / / / / /                                                                                                    | 33<br>195                   | 23 69.70<br>33 100.00<br>185 94.87                             | 0 0.00                                             | 0 0.00                                              | 0 0.00                                        | 1 3.03                                          | - |
| 04/06/2018 | Yr8 Spring Report (2017 - 2018 Summer Term<br>17/18)                                                    | ۲ | Ø | The above statement is an accurate report detailing the attendance of EMMA ADESIYAN for the period 0801.2020 to 14/02/2020<br>Inclusive<br>Head of School Mr S Lewin<br>Bromcom Helpfack School<br>Encounce theore function for and Employ Landon BR1 0/ V |                             |                                                                |                                                    |                                                     |                                               |                                                 |   |
| 13/03/2018 | Poor Attenders (2017 - 2018 Spring Term 17/18)                                                          | ۲ |   | Academic Code Key                                                                                                    | Normal B                    | 9L1                                                            |                                                    | ( Brasant)                                          |                                               |                                                 | - |

Click on the **Report** name to download it, the format of the **Report** will be displayed to the right. Click on the **Eye** icon to see a **Preview** of the **Report** on the right side of the page.

# **Timetable**

The Timetable option is accessible from both the Menu Bar and a Widget.

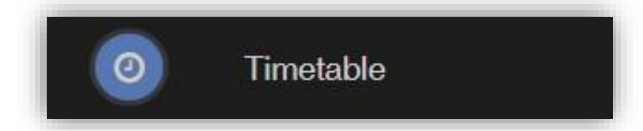

The Widget will display the timetabled sessions for the day highlighting the current session.

| What is Emma up to? |                    |          |                  |       |  |  |
|---------------------|--------------------|----------|------------------|-------|--|--|
| Period              | Subject            | Class    | Teacher          | Time  |  |  |
| AM                  | Tutor Group        | 10A      |                  | 08:45 |  |  |
| 2                   | Mathematics        | MA10/A1  | Mr J<br>Marshall | 10:16 |  |  |
| 3                   | Science<br>Combi 1 | SCI10/A1 | Mr A<br>Obenguye | 11:11 |  |  |
| PM                  | Tutor Group        | 10A      |                  | 12:45 |  |  |
| 4                   | ICT                | IT10/A1  | Mrs J<br>Janice  | 13:00 |  |  |
| 5                   | Science<br>Combi 1 | SCI10/A1 | Mr A<br>Obenguye | 13:55 |  |  |

Click on the **More** button to open the **Timetable** page, which will display the **Student Timetable** for the current week, the previous and future weeks can be viewed as well.

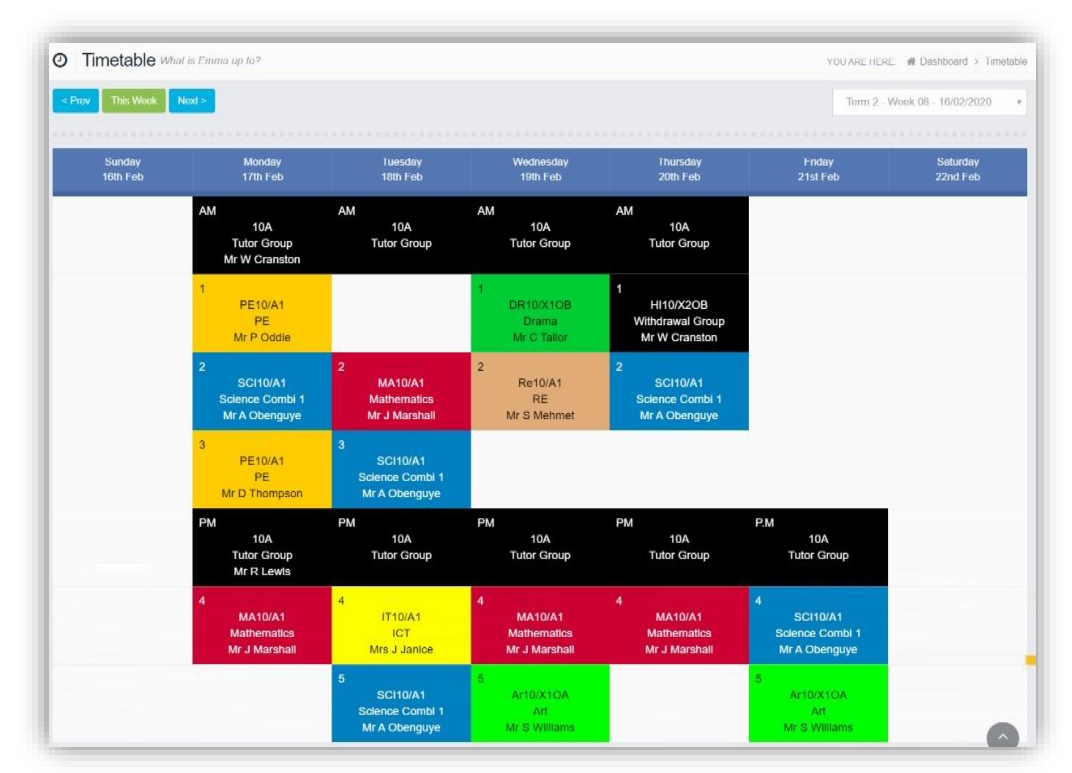